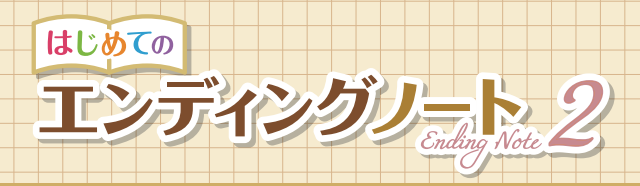

# ガイドブック 目 次

| はじめてのエンディングノート2を起動する                                            | 2                      |
|-----------------------------------------------------------------|------------------------|
| エンディングノートを新規作成する                                                | 4                      |
| 複数のエンディングノートを作成する                                               | 6                      |
| 作成したエンディングノートを開く<br>前回使用したファイルを開く<br>前回とは別のファイルを開く              | <b> 7</b><br>7<br>7    |
| 画面について                                                          | 8                      |
| オープニングメニュー<br>各画面からオープニングメニューを表示する                              | 8<br>8                 |
| <b>情報を入力する</b> -私のこと/資産/連絡先/もしもの時に<br>新規に情報を入力する<br>登録した情報を編集する | <b> 9</b><br>9<br>- 10 |
| 連絡先に住所録データを取り込む                                                 | -11                    |
| 連絡先データを CSV 形式で保存する                                             | -12                    |
| 終活コラムを表示する                                                      | -12                    |
| チェックリストで完成度合いを確認する                                              | -13                    |
| 印刷する                                                            | -14                    |
| 設定する                                                            | -15                    |
| 旧製品のデータを引き継ぐ                                                    | 16                     |
| アンインストール (削除) する                                                | 19                     |
| よくあるご質問 (Q&A)                                                   | 20                     |
| トラブル編<br>操作・製品仕様編                                               | - 20<br>- 21           |
| サポートのご案内                                                        | 25                     |

●メニューやボタンの表記

文中では、メニューや画面項目・ボタンなどのコマンド名を**太字**で記載しています。

●ご使用の基本ソフトウェア (OS) によっては、メニューやダイアログ名などの表示が一部異なります。 本書では、Windows 10 での表記・画面になっています。

## はじめてのエンディングノート2を起動する

## はじめてのエンディングノート2を起動する

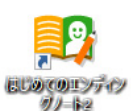

Windows のデスクトップ画面で、は じめてのエンディングノート2 をダ ブルクリック。

#### Windows 8.1 でスタート画面が表示されている場合は

Windows のスタート画面で、はじめてのエンディングノート2 をクリックします。

#### Windows 7 の場合は

Windows のスタートメニューから起動することもできます。

Windowsの画面左下にあるスタートをクリックし表示されたメニューから、すべてのプロ **グラムーはじめてのエンディングノート2-はじめてのエンディングノート2**をクリックレ ます。

## ユーザー登録する (ログインする)

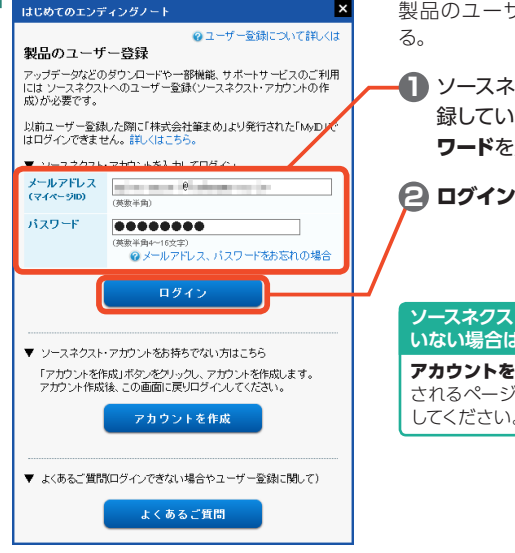

製品のユーザー登録画面が表示され

በ ソースネクスト・アカウントに登 録しているメールアドレス / パス ワードを入力。

P ログインをクリック。

#### ソースネクスト・アカウントを作成して いない場合は

アカウントを作成をクリックして、表示 されるページに従ってアカウントを作成 してください。

## ユーザー登録する(シリアル番号を入力する)

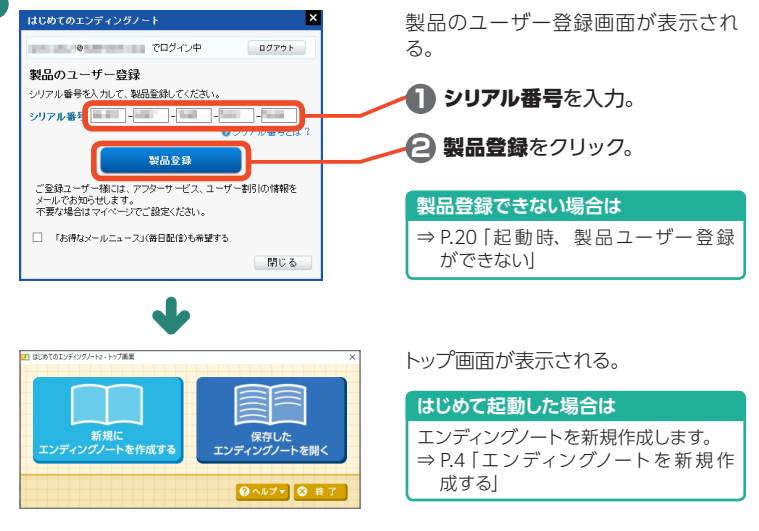

#### <sup>、</sup> はじめてのエンディングノート (旧製品) がインストールされている場合は

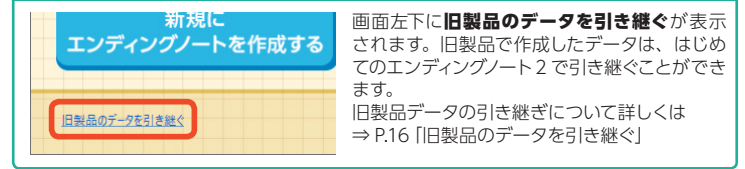

#### エンディングノートを新規作成する 作成画面を表示する 11 はじめてのエンディングノート2 - トップ画家 トップ画面の新規にエンディングノー トを作成するをクリック。 新規に 保存した エンディングノートを開く 作成の準備をする DATES VERY AND A BREAK IN [準備ガイド (1/5)] 画面が表示される。 はじめての かかかいしょう。 エンディングノート 2 この度は、弊社製品をお買い上げいただき、誠にありがとうございます。 当製品をご使用いただく前に、いくつかの情報を登録していただく 必要があります。 それでは、下の「次へ」ボタンをクリックして、入力を開始してください。 ? へルプマ THE REPORT OF COMPANY AND ADDRESS OF [準備ガイド(2/5)] 画面が表示される。 保存場所を確認し、ファイル名を データの保存場所とファイル名を 設定してください。 入力。 保存場所 C¥Users¥ #Documents¥Iンディングノート2 ファイルの保存場所を変更したい場合 6 第三巻詰のエンディングノ It 参照をクリックします。[名前を付けて 保存]ダイアログが表示されるので、 マヘルプ・ ●前へ ●次へ ●キャンセ 保存場所を指定し、ファイル名を入力し て、保存をクリックします。 CONTRACTORY DESCRIPTION 日 次へをクリック。 [準備ガイド (3/5)] 画面が表示される。 ご自身の氏名と生年月日を入力してください。 A 10 04 4. 氏名、フリガナ、生年月日を入力。 フリガナ フデマメ ヨシオ 生年月日 西夏 1950 ・ 年 3 ・ 月 25 ・ 日 「う次へをクリック。 ◎前へ ◎次へ ◎#ヤ:

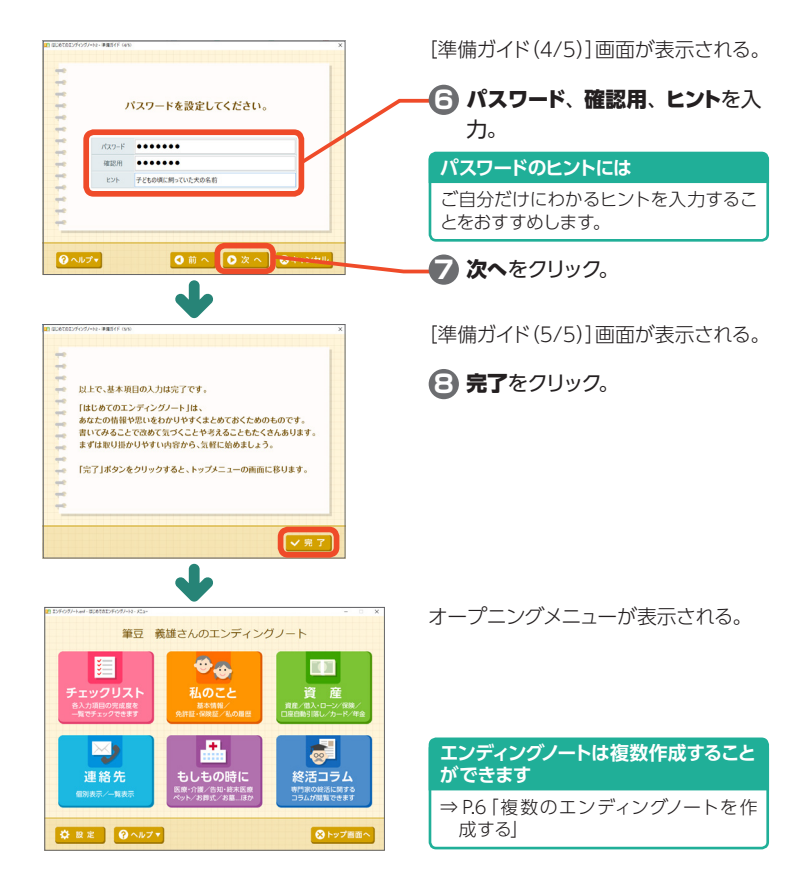

## 複数のエンディングノートを作成する

はじめてのエンディングノート2では、複数のエンディングノートを作成すること ができます。

| 1 | トップ画面を表示する                                                                                                    |                                                |  |  |  |  |  |  |  |
|---|----------------------------------------------------------------------------------------------------|------------------------------------------------|--|--|--|--|--|--|--|
|   |                                                                                                    | ーオープニングメニューまたはログイン<br>画面で <b>トップ画面へ</b> をクリック。 |  |  |  |  |  |  |  |
|   | は<br>しためでの<br>しためでの<br>したのでの<br>したのでの<br>しの<br>したのでの<br>したのでの<br>したの<br>したのでの<br>したのでの<br>したのでの<br>したのでの<br>したのでの<br>したのでの<br>したのでの<br>したの<br>したのでの<br>したのでの<br>したのでの<br>したのでの<br>したのでの<br>したのでの<br>したのでの<br>したのでの<br>したのでの<br>したのでの<br>したのでの<br>したのでの<br>したのでの<br>したのでの<br>したのでの<br>したのでの<br>したのでの<br>したのでの<br>したのでの<br>したのでの<br>したの |                                                |  |  |  |  |  |  |  |

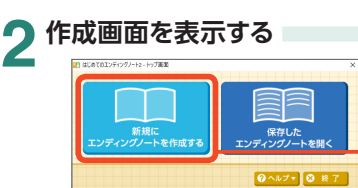

トップ画面が表示される。

新規にエンディングノートを作成する をクリック。

### 新規作成について詳しくは

⇒ P.4 「エンディングノートを新規作成 する」

作成したエンディングノートの開き方に ついて詳しくは

⇒ P.7 「作成したエンディングノートを 開く」

## 作成したエンディングノートを開く

はじめてのエンディングノート2は、2回目以降の起動時に前回使用したファイル を自動的に開きます。複数のエンディングノートを作成している場合は、開くファ イルを選択します。

## 前回使用したファイルを開く

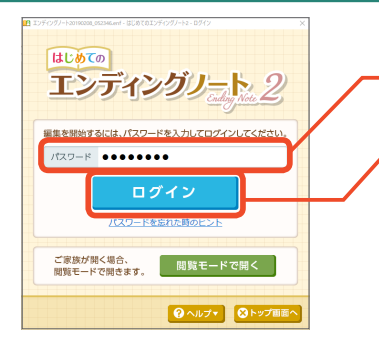

## [ログイン] 画面が表示される。

パスワードを入力。

2 ログインをクリック。

オープニングメニューが表示される。

#### 閲覧モード

ご家族が内容を確認する場合に使用します。閲覧モードで開くをクリックし、 ご登録者の生年月日を入力すると内容 を確認できます。

## 前回とは別のファイルを開く

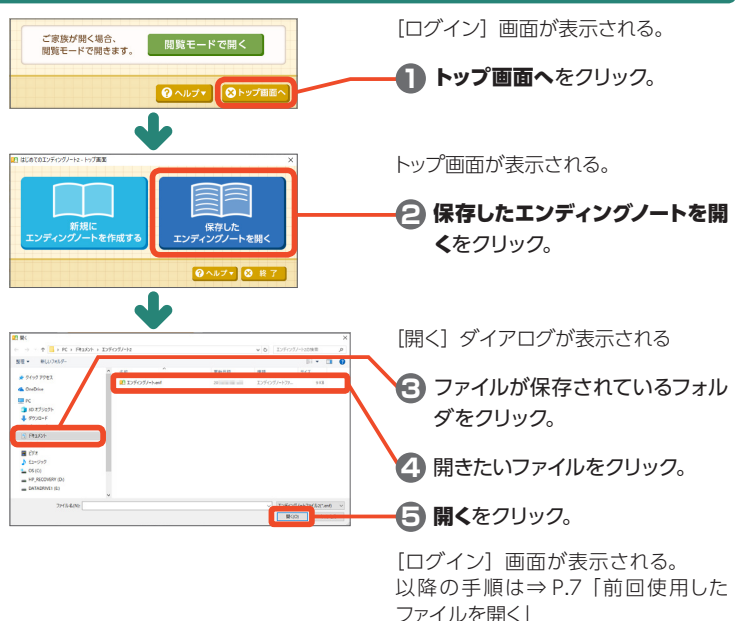

## 画面について

はじめてのエンディングノート2を使うには、オープニングメニューでメニューボタン を選択します。 メニューボタンをクリックすると、各編集画面やコラムページが表示できます。

## オープニングメニュー

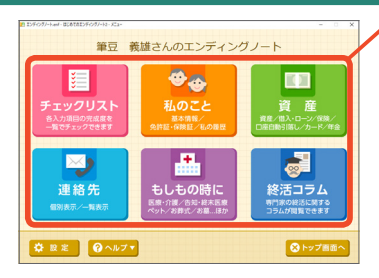

#### もしもの時に

既往歴やかかりつけの病院、遺言、お 墓など伝えたい内容を入力します。

#### 終活コラム

ご使用の Web ブラウザを起動し、専門 家による終活に関するコラムを表示しま す。

※インターネット接続環境が必要です。

#### –いずれかをクリック。

## チェックリスト

エンディングノートで入力する項目が 一覧で表示されます。入力が完了した 項目にチェックマークを付けて、完成 度合いを確認することができます。

#### 私のこと

ご自分の情報や履歴を入力します。

#### 資産

ご自分の資産に関する情報を入力します。

#### 連絡先

親戚や友人に関する情報を入力しま す。筆まめや CSV の住所録ファイル を取り込むこともできます。

入院や危篤などの状況時に連絡をする かどうかを設定しておくこともできま す。

## 各画面からオープニングメニューを表示する

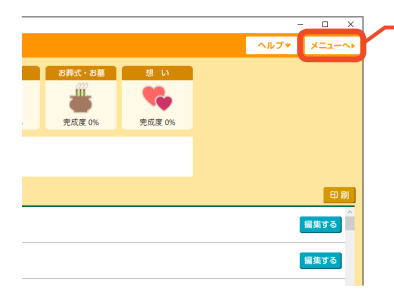

各編集画面の右上にあるメニュー へ▶をクリック。

オープニングメニューが表示される。

## **情報を入力する** – 私のこと / 資産 / 連絡先 / もしもの時に–

それぞれの項目を入力していきましょう。 各項目の入力は、いずれも同じ手順で行います。

## 新規に情報を入力する

## ┃ 入力したい画面を表示する ■

オープニングメニューで、**私のこと**/資産/連絡先/もしもの時にのいずれか をクリック。

| 入力したい項目を選択する                                                                                                    |                                                              |
|----------------------------------------------------------------------------------------------------|--------------------------------------------------------------|
| # # 84.0-7         # # 048808         9-7         # #         #         #         #         #         #         #         #         #         #         #         #         #         #         #         #         #         #         #         #         #         #         #         #         #         #         #         #         #         #         #         #         #         #         #         #         #         #         #         #         #         #         #         #         #         #         #         #         #         #         #         #         #         #         #         #         #         #         #         #         #         #         #         #         #         #         #         #         #         #         #         #         #         #         #         #         #         #         #         #         #         #         #         #         #         #         #         #         #         #         #         #         #         #         #         #         #         #         #         #         #         #         # | 選択した画面が表示される。                                                |
| 100000 00 00 00 00 00 00 00 00 00 00 00                                                                                                    | 1 入力したい項目をクリック。                                              |
| 44.<br>161 (222)                                                                                                    | このこのでは、このでは、このでは、このでは、このでは、このでは、このでは、こので                     |
| 新規に情報を入力する                                                                                                    |                                                              |
|                                                                                                    | 選択した項目画面が表示される。                                              |
| +855%.<br>7.5 88                                                                                                    | <b>新規</b> または編集をクリック。                                        |
| C284 007-F                                                                                                    | 新規ボタンがある画面は                                                  |
| 0 50%                                                                                                    | 複数登録ができる項目です。                                                |
|                                                                                                    | 編集画面に切り替わる。<br>そ項目を入力。<br>添付したい資料がある場合は<br>最下段に関連資料項目があり、各編集 |
|                                                                                                    | 画面で3ファイル添付できます。<br>詳しくは、次ページをご参照ください。                        |
| E DIVERHAR BUTERHOTHE ## ##                                                                                                    |                                                              |
|                                                                                                    | 項目回面に戻る。<br>入力した項目がリストに表示される。                                |
| XX         NEX         NE         D/07/140           C8044         C10000         Pri/<br>XX/F         NX         D/07/140           68.4         VII (000)         Pri/<br>XX/F         NX         D/07/140                                                                                                    | 4 続けて新規に登録する項目があ                                             |
| ил.Я однование ил.Я ВООСС                                                                                                    | る場合は、 ① ~ 🕄 を繰り返す。                                           |
|                                                                                                    |                                                              |

| NTE NEVSKI | TER BUTLING ROOMS POST |     |  |
|------------|------------------------|-----|--|
|            |                        | 1 T |  |
|            |                        |     |  |
|            |                        |     |  |
|            |                        |     |  |
|            |                        |     |  |
| Rean 27(51 |                        | -   |  |

編集画面を下にスクロールすると、**関連資料**項目が表示されます。 追加をクリックすると [ファイルを開く] ダイアログが表示されるので、添付した い資料ファイルを選択して、**開く**をクリッ クします。

## 登録した情報を編集する

Netall ROXAND

| 1 | 編集                                                      | したい                                                                                                    | 項目                             | 目の編          | 集 | 画面を                                                                                                    | 表示 | する                                     |
|---|---------------------------------------------------------|----------------------------------------------------------------------------------------------------|--------------------------------|--------------|---|----------------------------------------------------------------------------------------------------|----|----------------------------------------|
| 1 | E DFOU-ter 1<br>R E C<br>SULA<br>ABRASS<br>X.8<br>(174) | Kingener (* 1999)     Kingener (* 1999)     Kingener (* 1999)     Kingener (* 1999)     Kingener (* 1999)     Kingener (* 1999) | 5-F 9                          | •<br>******* |   | - 0 :<br>- 0 :<br>- | Х  | ・1 複数項目が登録できる画面の場合は、リストから編集したい項目をクリック。 |
|   | 68A                                                     | 2 2 40<br>2 2 40                                                                                                    | West                           | 800000       |   |                                                                                                    |    | <ul><li>2 編集をクリック。</li></ul>           |
|   |                                                         |                                                                                                    |                                |              |   | To Difference in a                                                                                                    |    | 登録した情報を削除したい場合は<br>削除をクリックします。         |
| 2 | 情報を編集する                                                 |                                                                                                    |                                |              |   |                                                                                                    |    |                                        |
|   | 992<br>(2015)<br>(2016)<br>(2016)                       | 4.5.7.5.000 2000 0000000000000000000000000000                                                                                   | 8 CORRA<br>818<br>5-F<br>720-7 | 8-8<br>100   | 7 | 94<br>94                                                                                                    |    | - ① 編集したい項目を編集。                        |

2保存をクリック。

項目画面に戻る。

10

## 連絡先に住所録データを取り込む

連絡先に、筆まめや CSV の住所録データを取り込むことができます。

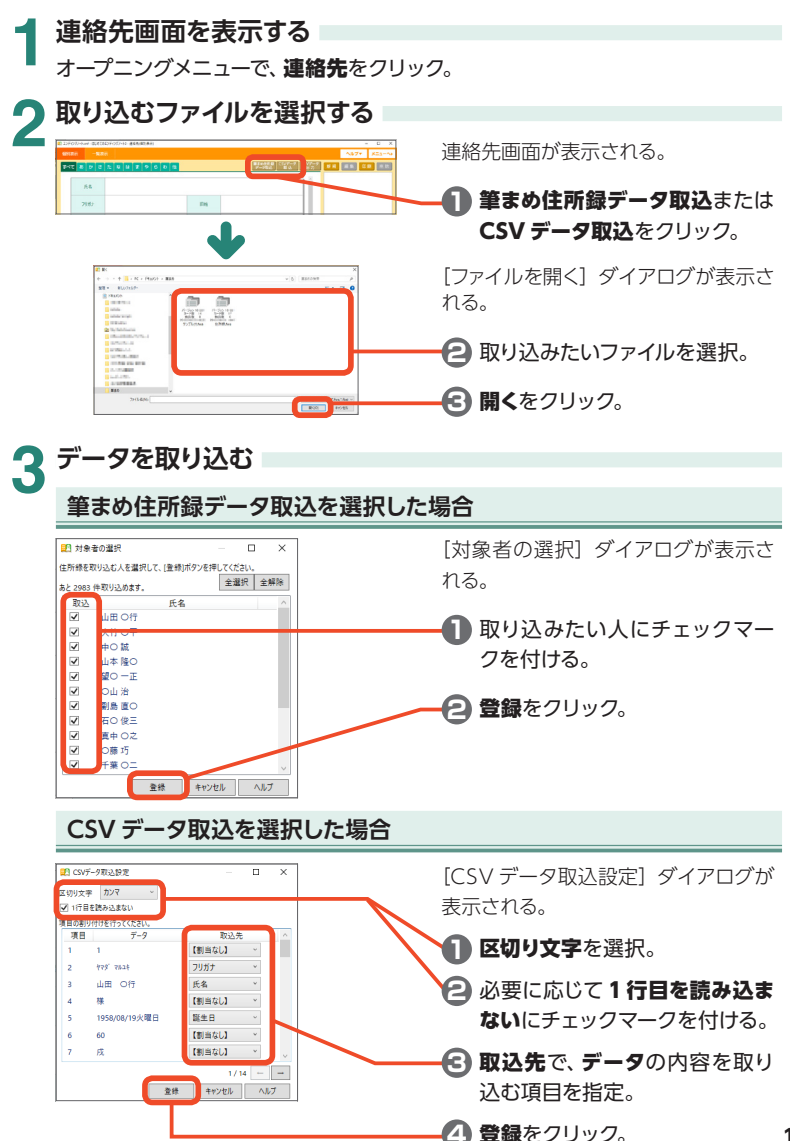

## 連絡先データを CSV 形式で保存する

連絡先に登録しているデータを CSV 形式で保存することができます。

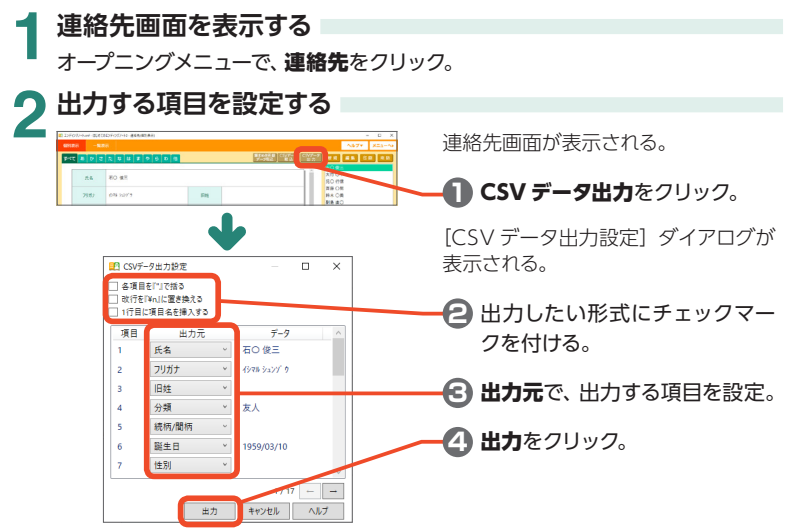

## 🤉 保存する

[名前を付けて保存] ダイアログが表示されるので、保存先フォルダを指定し、 ファイル名を入力して保存をクリック。

## 終活コラムを表示する

オープニングメニューで**終活コラム**をクリックすると、Webブラウザが起動し、 専門家による終活に関するコラムを表示します。

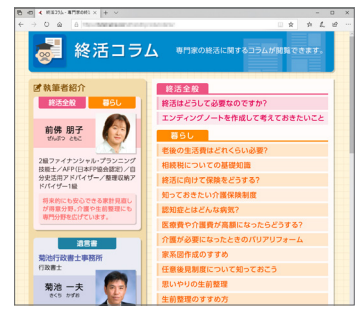

※インターネット接続環境が必要です。

## チェックリストで完成度合いを確認する

チェックリスト画面で、エンディングノートに必要な項目が一覧で確認できます。 また、入力が完了した項目にチェックマークを付けると、エンディングノート全体 の完成度が確認できます。

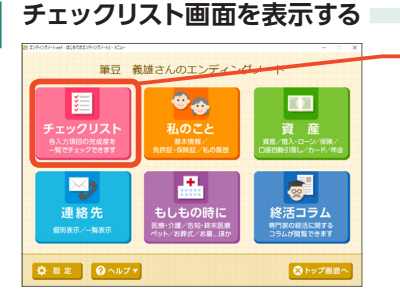

・トップ画面で、**チェックリスト**をク リック。

## 入力が完了した項目にチェックマークを付ける

| E 15F070-6art -850<br>9 1 5 2033-                     | своғор-ы-на                                                                                                    | 53                                                             |                     |         |        | - 0 X | チェ | ックリスト画        | 面が表示され | る。   |
|-------------------------------------------------------|----------------------------------------------------------------------------------------------------|----------------------------------------------------------------|---------------------|---------|--------|-------|----|---------------|--------|------|
| RACE<br>REAL INS<br>DYPO72-INTERNAL<br>REAL OF DESIGN | RAT 06<br>RAT 06<br>RAT 06<br>RATE 06<br>RATE 06<br>RATE 07<br>RATE 07<br>R | ALLA<br>ALLAN<br>CALCONICATION<br>COLONICATION<br>COLONICATION | RAN-CON<br>RANGE ON | ARA- AR | REE ON |       | _0 | 必要に応じ         | て、リストを | 下にスク |
| 2024<br>2024<br>2021<br>2021                          | 1.5里地平5<br>2-州地区-基础在全<br>(〇平型5全称平5                                                                                                    | ₩95盘1970                                                       |                     |         |        |       |    | しール。<br>入力が完了 | てした項目に | チェック |
| - 1 - 2020<br>- 1 - 2020                              | CONTERNAS                                                                                                    | rő                                                             |                     |         |        |       |    | マークを付         | ける。    |      |

画面上部に、区分ごとの完成度が表示 される。

#### リストに該当する項目内容を確認・編集したい場合は

|                | _                                        |                                     |      |       |   | _     |  | - |
|----------------|------------------------------------------|-------------------------------------|------|-------|---|-------|--|---|
|                | E)<br>Min                                | <b>3</b>                            | **** | tiin. | - | 158 m |  |   |
| ATA CONTRACTOR | まず相関できんちょう<br>いうする。 飲みする病<br>いう力をうたり、こうい | 00-14.<br>AAAABBOORLE<br>AV-PEORLAA |      |       |   |       |  |   |
| 2 % 703        | 4-5699856                                |                                     |      |       |   |       |  |   |
| 🗆 🗞 Alt        | 11-1111-1111                             | - 金田市生生物123                         |      |       |   |       |  |   |
| C Secondense   |                                          |                                     |      |       |   |       |  |   |
| 0 % cni        | 110625999                                | ō                                   |      |       |   |       |  |   |
| 🗆 % and        | TRACKER                                  | 1975                                |      |       |   |       |  |   |
|                |                                          |                                     |      |       |   |       |  | - |

チェックマークが付いていない項目だけ

を表示することができます。

未着手タブ

リスト右側の**編集する**をクリックすると、 該当項目の入力画面が表示され、直接編 集することができます。 複数項目登録できる項目の場合は、項目 を新たに追加入力する画面が表示されま す。

## 印刷する

入力した項目ページを指定して印刷することができます。また、エンディングノート全体の表紙や各見出しの表紙も必要に応じて印刷することができます。

| 印刷したい項目を表示する                                                                                  |                                                                                                    |  |  |  |  |  |  |  |  |
|-----------------------------------------------------------------------------------------------|----------------------------------------------------------------------------------------------------|--|--|--|--|--|--|--|--|
|                                                                                               | <ul> <li>         ・ 複数項目が登録できる画面の場合は、リストから印刷したい項目をクリック。     </li> <li>         ・ 印刷をクリック。     </li> </ul> |  |  |  |  |  |  |  |  |
| ) 印刷設定をする                                                                                     | [印刷設定] ダイアログが表示される。                                                                                       |  |  |  |  |  |  |  |  |
| ガリンタ4:                                                                                        |                                                                                                    |  |  |  |  |  |  |  |  |
| <ul> <li>同対象</li> <li>表示中のパージのみを印刷する</li> <li>まとめて印刷する</li> <li>チュックスト 私のと 資産</li> </ul>      | 用するフラフランの名前を進設。<br>詳細設定をクリックし、[プリン<br>タのプロパティ]ダイアログで                                                      |  |  |  |  |  |  |  |  |
| ■ 連絡寺 - 信約   連絡寺 - 一覧 = むしむめに<br>× 大型に目的なり巻きがなすので、ご注意ください。<br>◆ 気紙 や見出しを印刷する<br>■ 素紙<br>■ 更出」 | 用紙サイズをA4縦に設定。                                                                                             |  |  |  |  |  |  |  |  |
| 私のと 道意 連接会 私にの時に     私形プザインの違訳     モリード 日本の上でゴイルの用ですます                                        |                                                                                                    |  |  |  |  |  |  |  |  |
| ##(174,0,450,46) 9 ##(5771)7/2(1(2837,                                                        | まとめて印刷する<br>選択した区分に登録されている項目をす<br>べて印刷するため、大量に印刷される場<br>合があります。ご注意ください。                                   |  |  |  |  |  |  |  |  |

#### 表紙や見出しを印刷する

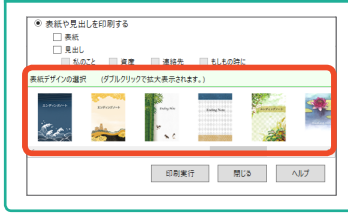

表紙デザインの選択に、表紙のイメージ が一覧表示されます。 ダブルクリックすると[表紙・見出しプレ ビュー] 画面が表示され、それぞれの印 刷イメージを確認することができます。

## 設定する

画面のテーマ色やデータのバックアップなど、はじめてのエンディングノート2を ご使用になる際に必要な各設定ができます。

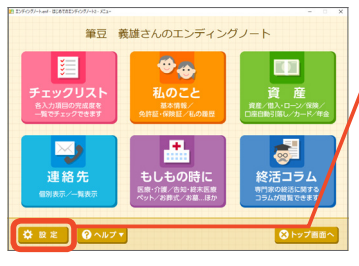

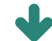

#### III エンディングノートenf-はしきてのエンディングノート2・絵葉 1 --マを変更すると、面面や印刷物の色合いを 変更することができます。 入力する文字のフォントを変更できます。 フォントを変更 4 西暦和暦表示 カレンダーで入力する日付の西暦和暦表示を のり替えます。 西居表示 / パスワード パスワードや、パスワードのヒントを変更できます。 パスワードを変更 4 情報 はじめてのエンディングノート Ver.2.00 Copyright 2019 FUDEMAME CO.,LTD. シリアル番号: OK キャンセル

オープニングメニューで、**設定**をク リック。

[設定] ダイアログが表示される。

## テーマ

画面のテーマ色を設定します。

### フォント

入力文字を表示するフォントを設定し ます。

#### 製品には2書体収録されています

AR教科書体M04 ARゴシック体M04

#### 西暦和暦表示

カレンダーで入力する日付の西暦和暦 表示を切り替えます。

#### パスワード

初回起動時に [準備ガイド] 画面で登録したパスワードやヒントを変更します。

## 旧製品のデータを引き継ぐ

はじめてのエンディングノート2では、はじめてのエンディングノート(旧製品)で 作成したデータを引き継ぐことができます。

旧製品とはじめてのエンディングノート2 が同じパソコンにインストールされている必要が あります

別のパソコンにインストールされている場合は、データの引き継ぎができません。

#### 旧製品データのバックアップを作成する(旧製品での操作) ● 旧製品を起動し、ログインする。 筆豆 義雄さんのエンディングノート \* 旧製品のトップ画面が表示される。 チェックリスト 私のこと 資 産 はじめてのエンディングノート2と旧製 品は同時に起動できません + $\sim$ はじめてのエンディングノート2を記動 連絡先 終活コラ*L* している場合は終了してください。 ⇒股定 @ヘルプ 🔁 設定をクリック D はしめてのエンディングノート・設定 [設定] ダイアログが表示される。 テーマを変更すると、面面や印刷袋の色合いる 変更することができます。 バックアップを作成をクリック。 2 オントを変更 フォント 入力する文字のフォントを変更できます。 パックアップを作っておくと、パソコンのトラブルや 誤ってデータを削除してしまった場合に、入力しだ 大切なデータが失われることを防げます。 パスワード パスワードや、パスワードのヒントを変更できます。 ユーザ名 : 最終更新日時 : 20 / / 13:44:43 は心めてのエンディングノート Ver.1.00 Copyright 2015 FUDEMAME CO.,LTD 情報 SHITH NO 188 [名前を付けて保存] ダイアログが表 エンディン 保存する場所() - 🖬 🗠 🚽 示される。 THE 推动 715770#2 Introduction of the last 7711/781/9-保存する場所を選択。 デスクトップ 91799 「コアイル名を入力。 R 1 G 保存をクリック。 エンディングノートノバックア 77(L6(N) 保存(S) 11-177-1774 [J." with ファイルの種類(T) キャンセル

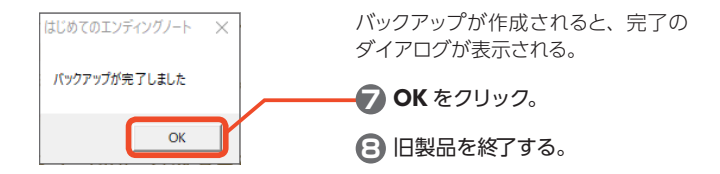

**ク バックアップファイルを読み込む** (はじめてのエンディングノート2での操作) — 1日にめてのエンディングノートス、トップ画家 🚺 はじめてのエンディングノート2 を記動する 保存した エンディングノートを開く トップ画面が表示される。 はじめてのエンディングノート2と旧製 旧製品のデータを引き継ぐ ② ヘルプ▼ ② 終了 品は同時に起動できません 旧製品を起動している場合は終了してく ださい。 日製品のデータを引き継ぐをク リック。 はじめてのエンディングノート2 確認のダイアログが表示される。 × 旧製品のデータを引き継ぐにはバックアップデータが必要です。 🕞 OK をクリック。 パックアップを作成してある場合は、IOKJでお進みください。 パックアップを作成されていない場合は、旧製品の設定画面から IJ「ックアップを作成」を行なってください。 OK キャンセル [名前を付けて保存] ダイアログが表 示される。 Destrute 4 バックアップファイルを保存した 場所を選択。 🕞 保存したバックアップファイルを M401 クリック。 日間くをクリック。

|   | ク方担託た地ウオス (はい)は                                           | マのエンディングノ トクズの場次)                            |
|---|-----------------------------------------------------------|----------------------------------------------|
| К | 休子场別で拍上りるほしの                                              | )とのエノティンシノート Z どの操作)                         |
| U | ■ #1.808127Fc79/-H2                                       | パスワード入力画面が表示される。                             |
|   | パスワードを入力してください。                                           |                                              |
|   |                                                           | ● 旧製品で設定していたパスワー                             |
|   | データの思方担託とファイルタカ                                           |                                              |
|   | リージの休存場所とジアイル名を<br>設定してください。                              | 下省入门。                                        |
|   | 保存場所 C-VUsersY YDocumentsVIンディングノート2                      | ● 但专相武士协部   ヨーノルタ                            |
|   | 77-11/28 IV71/0)-12.end                                   | 日本 「日本の一日本の一日本の一日本の一日本の一日本の一日本の一日本の一日本の一日本の一 |
|   |                                                           | を入力。                                         |
|   |                                                           |                                              |
|   |                                                           | ノアイルの保存場所を変更したい場合                            |
|   |                                                           | ۱۵                                           |
|   |                                                           | 参照をクリックします。[名前を付けて                           |
|   |                                                           | 保存〕ダイアログが表示されるので、                            |
|   |                                                           | 保存場所を指定し、ファイル名を入力し                           |
|   |                                                           | て、保存をクリックします。                                |
|   |                                                           |                                              |
|   |                                                           | └────────────────────────────────────        |
| _ |                                                           |                                              |
| Λ | ファイルを開く(はじめてのエン                                           | ノディングノート 2 での操作)                             |
|   | ■ エンディングノート20150208_052346.eml - ほじめてのエンディングノート2 - Dグイン × | 「ログイン」 両面が表示される                              |
|   |                                                           |                                              |
|   | はじめての                                                     |                                              |
|   | エンティンクノート 2                                               |                                              |
|   | Change were change were                                   | ドを入力。                                        |
|   | 編集を開始するには、パスワードを入力してログインしてください                            |                                              |
|   | パスワード ・・・・・・・                                             | <b>ログイン</b> をクリック。                           |
|   |                                                           |                                              |
|   |                                                           | オープニングメニューが表示される。                            |
|   | パスワードを忘れた時のヒント                                            |                                              |
|   | ご実施が聞く場合。                                                 |                                              |
|   | 開覧モードで開きます。 問題モードで開く                                      |                                              |
|   |                                                           |                                              |
|   | 😧 ヘルプ 🔹 😣 トップ面面へ                                          |                                              |

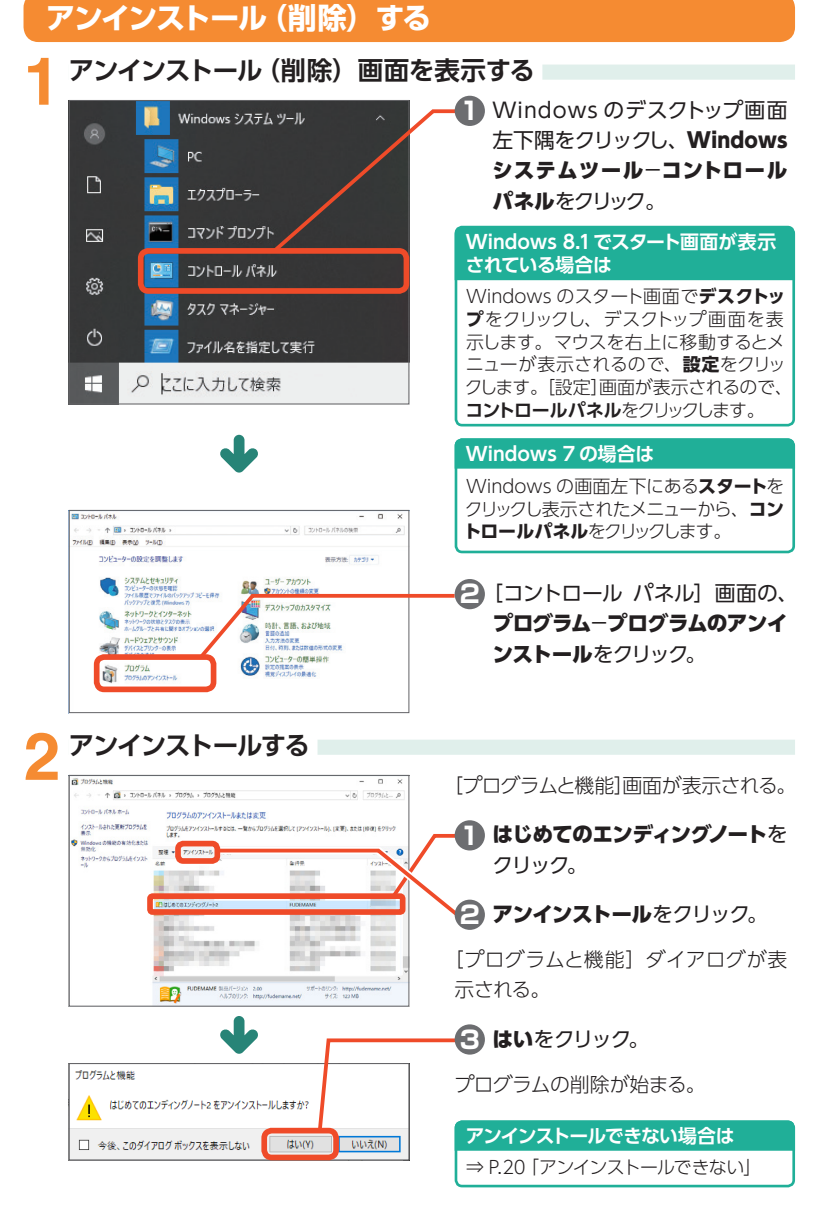

## よくあるご質問 (Q&A)

## トラブル編

#### 〈ユーザー登録・アンインストール〉

**Q** ユーザー登録しましたが、製品起動時にまた登録画面が出ます

▲ ご使用前にソースネクスト・サイトでユーザー登録を行った場合でも、製品認証のため、 初回起動時にログインおよびシリアル番号の登録が必要です。

### **Q** 起動時、製品ユーザー登録ができない

▲ インターネット上の「製品 Q&A」をご参照ください。 ⇒ http://rd.snxt.jp/26283

#### **Q**「製品登録できる台数を超えています」と出て、新しいパソコンで利用できない

▲ 本製品は、1ライセンスにつき1台のパソコンでご利用いただく製品となります。 マイページで製品登録情報を解除してから、新しいパソコンでご利用ください。 ※1製品1ライセンスとなります。

> マイページで製品登録情報を解除します。 〈解除方法〉 http://rd.snxt.jp/44990

2 新しいパソコンに「はじめてのエンディングノート2」をインストールします。 お手元にインストールプログラムがない場合は、マイページからダウンロードできます。

⇒ P.22 [マイページで製品をダウンロードする / シリアル番号を確認す る] をご参照ください。

「はじめてのエンディングノート 2」を起動します。
 製品ユーザー登録画面でログインし、シリアル番号を入力します。

## **Q** アンインストールできない

▲ インターネット上の「製品 Q&A」をご参照ください。 ⇒ http://rd.snxt.jp/65189

### 〈製品使用中〉

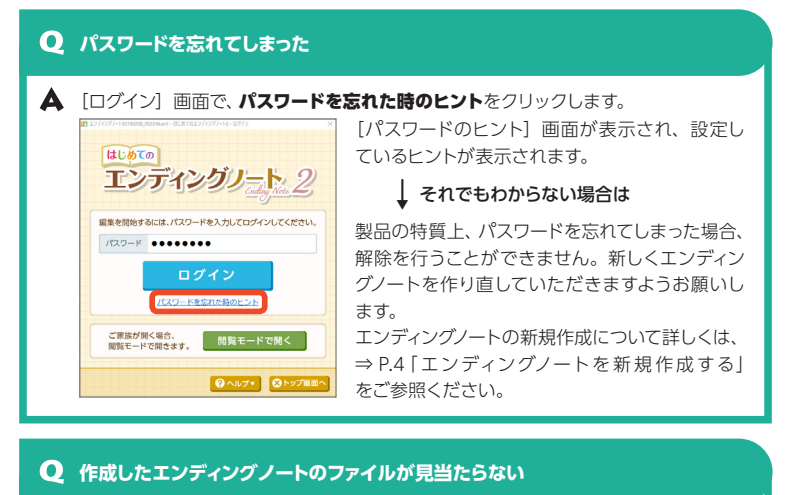

A ⇒ P.22 「作成したエンディングノートの保存場所は?」 をご参照ください。

## 操作・製品仕様編

## 〈操作・製品仕様〉

**Q** 何台までインストールできますか

▲ 1ライセンスにつき1台のパソコンでご利用いただく製品となります。
 2台以上のパソコンでご使用いただく場合は、ご使用台数分の製品が必要です。
 ※1製品1ライセンスとなります。
 新しいパソコンに買い替えた場合は、
 ⇒ P.22 [マイページで製品をダウンロードする/シリアル番号を確認する] をご参照ください。

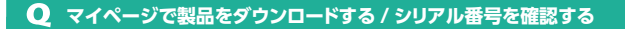

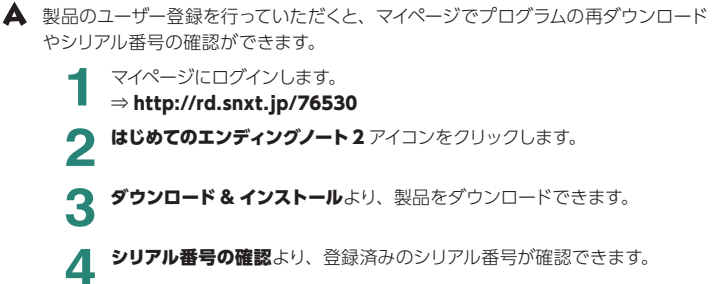

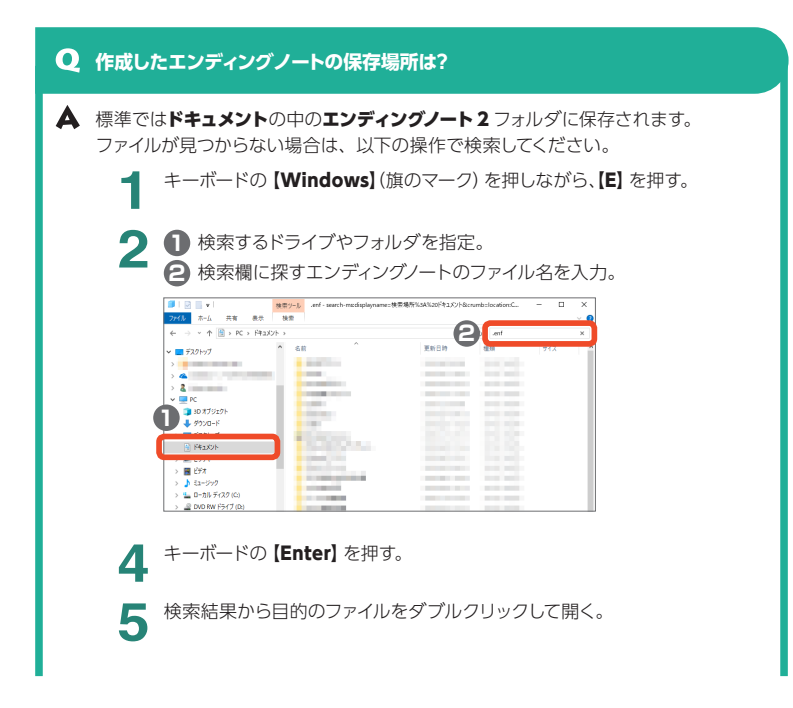

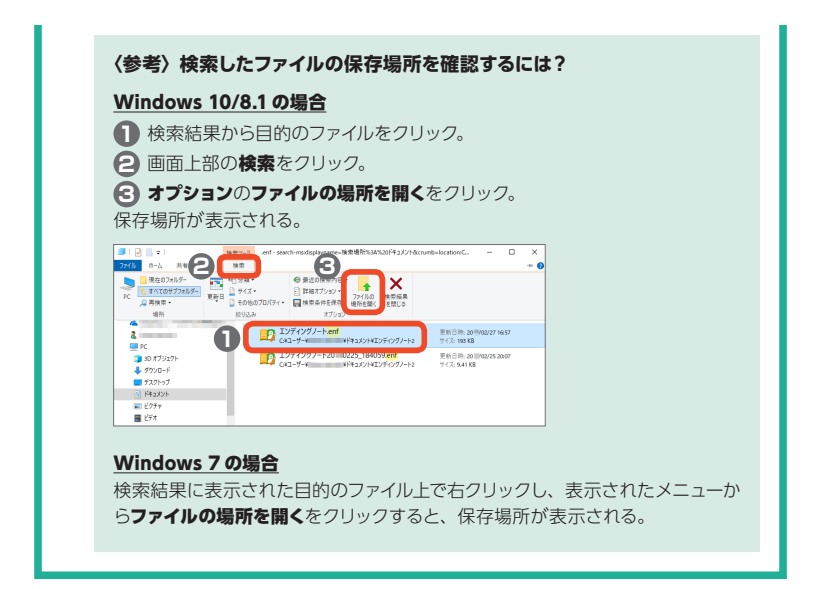

### **Q** 自分と家族のエンディングノートを分けて作成したい

▲ ⇒ P.6 「複数のエンディングノートを作成する」 をご参照ください。

## 〈バックアップ・パソコン買い替え・引き継ぎ〉

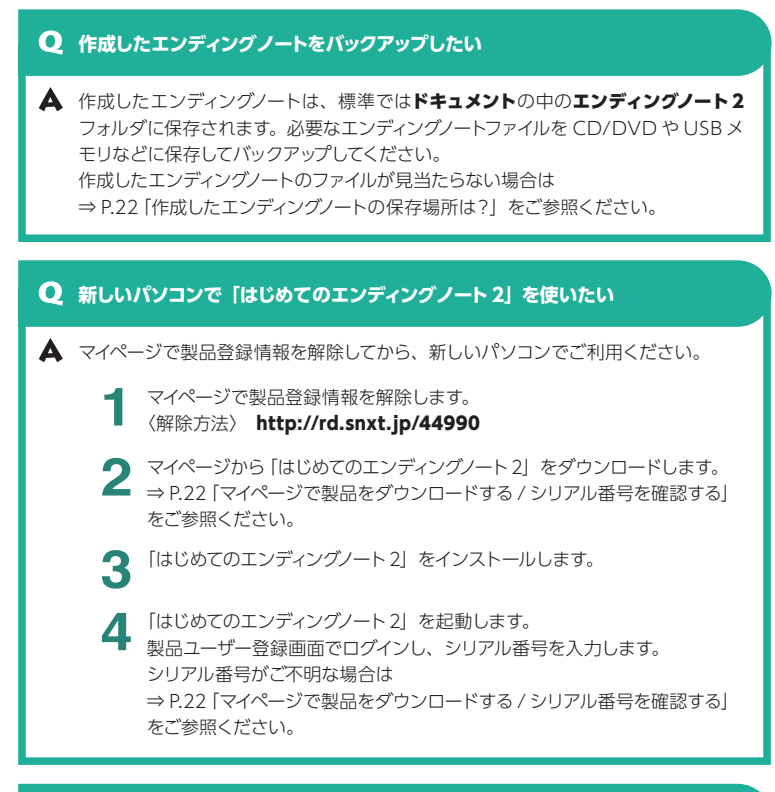

### **Q** はじめてのエンディングノート(旧製品)のデータを引き継ぎたい

▲ ⇒ P.16 [旧製品のデータを引き継ぐ] をご参照ください。

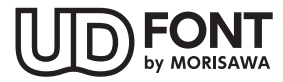

より多くの人へ適切に情報を伝えられるよう配慮したユニバーサルデ ザインフォントを採用しています。空間に余裕のある文字で視認性・ 可読性に優れており、誤読を防ぐシンプルな形状で読みやすさと高い デザイン性を備えています。見えにくい条件下での検証を繰り返すこと で、視力や環境に左右されることなく幅広い年齢の方にとって認識し やすいよう設計されています。

#### ■商標

Copyright 2019 FUDEMAME CO.,LTD.

- ・はじめてのエンディングノートは、株式会社筆まめの商標です。
- ・筆まめは、株式会社筆まめの登録商標です。
- ・TrueType フォント「AR  $\sim$ 」は、ARPHIC TECHNOLOGY 社製です。
- ・ Microsoft® Windows® の正式名称は、Microsoft® Windows® Operating System です。
- Microsoft® ,Windows® は、米国 Microsoft® Corporationの米国およびその他の国における登録商標です。
- その他、記載されている会社名、製品名は各社の商標または登録商標です。

## はじめてのエンディングノート2 ガイドブック

- \* 2019年3月初版発行
- \* 発行所 株式会社 筆まめ

〒108-0014 東京都港区芝 4-5-10

サポートサイト

http://fudemame.net/support/

Copyright 2019 FUDEMAME CO., LTD.

- ①乱丁・落丁はご面倒ですが当社サポートサイトよりご連絡ください。
- ②本マニュアルに記載された内容は予告なく変更されることがあります。
- ③本マニュアルに掲載した画面表示・説明図などは、実際のものとは一部異なる場合がありますの でご了承ください。
- ④本ソフトウェアならびに本マニュアルの内容については、制作にあたり万全を期しておりますが、 万一お気づきの点やご不明な点がありましたら、お手数ですが、ご一報くださいますようお願いいたします。
- ⑤本マニュアルは別売いたしません。